# Logge på Dyreregistrering (installeret på en almindelig pc)

| Dyreregistrering | logon     | - • •        |
|------------------|-----------|--------------|
| Brugernavn       | dkythu    |              |
| Password         |           |              |
| Database         | dyr.world |              |
| ОК               | Annuller  | Driftsstatus |

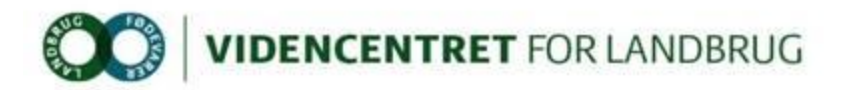

### Vælg fanen sundhed V/sygdom

| 100000          | Kvægbruge   | ets Forsøgso               | enter            | Kvæg 🚽          | Ydelses            | kontrol   | C           |       | <u>A</u>         | 4     |            |
|-----------------|-------------|----------------------------|------------------|-----------------|--------------------|-----------|-------------|-------|------------------|-------|------------|
| Su              | ndhe        | ed                         |                  |                 |                    |           |             |       |                  |       |            |
| Sund            | ned         |                            |                  |                 |                    |           |             |       |                  |       | <u></u>    |
| <u>S</u> taldre | gistrering  | <u>Produkti</u>            | on Sundhed       | <u>V</u> ∣ Besæ | e <u>tning</u>     | Dyr       | Egen udsl   | crift | <u>I</u> ns.plan | Data  | udtræk ) ⊮ |
| Syg             | dom Med     | li <u>c</u> in <u>K</u> li | nisk/velfærdsreg | g Besæ          | tnings <u>d</u> ia | agnose    | r Sympto    | mreg  | Behandli         | inger | Dokumente  |
| P               | 00007       | Duror                      | Brugopr          | Data            |                    | Sygdom    |             |       | Graduer          |       |            |
| -               | Desni Dyini |                            | brugsni          |                 | ' к                | Kode Navn |             | avn   |                  | Kode  | Т          |
| 10              | 0000        | 0-05660                    |                  | 13-04-10        |                    | 28        | Tarmbetænde | lse   |                  |       |            |
|                 |             |                            |                  |                 |                    |           |             |       |                  |       |            |
|                 |             |                            |                  |                 |                    |           |             |       |                  |       |            |
|                 |             |                            |                  |                 |                    |           |             |       |                  |       |            |

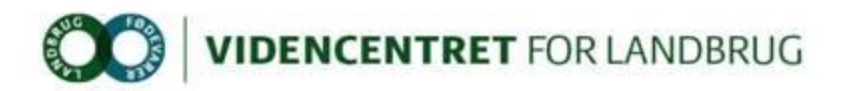

### Tryk på knappen vis flere

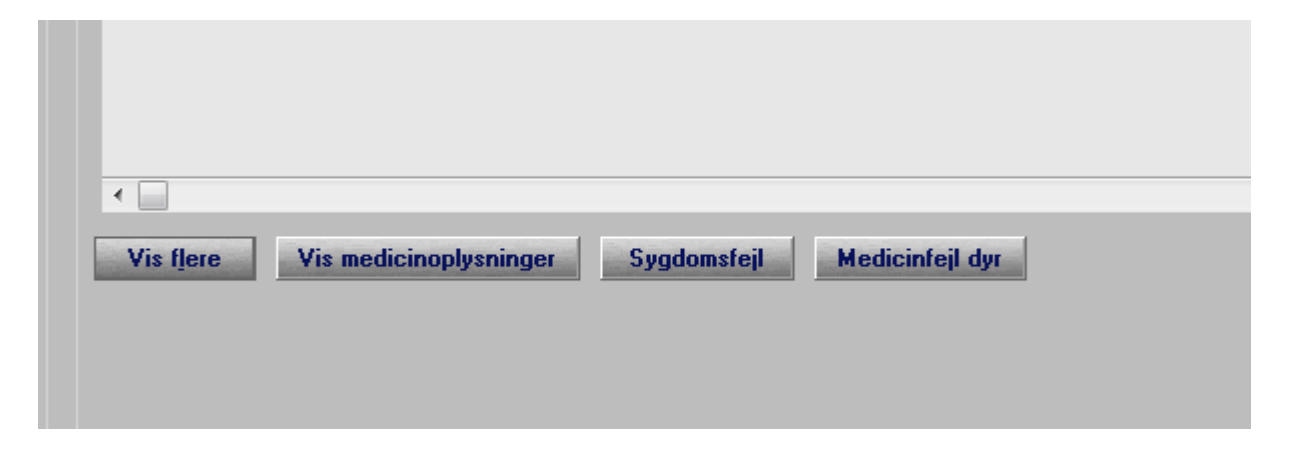

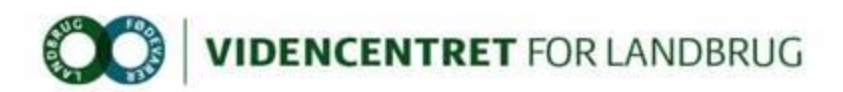

### Se behandlinger i programmet Dyreregistrering på fanerne sundhed V/sygdom

| Hoved <u>menu R</u> edigér Vi<br>100000 Kvægbrugets Fi          | s <u>F</u> unktioner <u>O</u><br>orsøgscenter<br>Søgning sygdom | psætning <u>H</u> jælp<br>Kvæg <mark>→</mark> Ydek | eskontrol |   | 15       |                                                      |            |                        |
|-----------------------------------------------------------------|-----------------------------------------------------------------|----------------------------------------------------|-----------|---|----------|------------------------------------------------------|------------|------------------------|
| Sundhed<br>Staldregistrering Pr<br>Sygdom Medicin<br>Besnr Dyrr | Dato fra:<br>Dymr.<br>Sygdom<br>Dyrl.nr.<br>Dyrl.Aut.nr.        | Dato til:                                          | 31-03-10  | · | Dataudtr | æk <u>Ma</u> ssei<br>kumenter <u>J</u><br>Graduering | ndtastning | Vet.analy<br>Behandlin |
| 100000                                                          | Nord.vnr.<br>Landmand                                           |                                                    |           |   |          | I BASI                                               |            |                        |
|                                                                 | <u>Søg</u>                                                      |                                                    | Luk       |   |          |                                                      |            |                        |

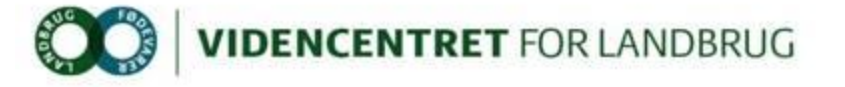

# Vælg vis flere på dato for Klovregistrering, og sorter (tryk i feltet navn)

| K         | vægbrugets Forsøg    | iscenter Kv                 | væg 👻 Yd          | elseskontrol        | C 🕒                    | G       |         |                       |              |                  |    |
|-----------|----------------------|-----------------------------|-------------------|---------------------|------------------------|---------|---------|-----------------------|--------------|------------------|----|
| Indhed    |                      |                             |                   |                     |                        |         |         |                       |              |                  |    |
| lanea     |                      |                             |                   |                     |                        |         |         |                       |              |                  |    |
| ldregistr | ering <u>P</u> rodul | sundhed <u>V</u>            | Besæ <u>t</u> nin | g Dyr               | Egen udskrift <u>I</u> | ns.plan | Data    | udtræk M <u>a</u> sse | eindtastning |                  |    |
| iygdom    | Medi <u>c</u> in     | <u>K</u> linisk/velfærdsreg | Besætning         | gs <u>d</u> iagnose | r Symptomreg           | Behand  | llinger | Dokumenter <u>J</u>   | Bluetongue   | Vet.analyser     |    |
| _         | 1 -                  | 1 -                         | 1 -               | 1                   | Sygdom                 | 1       |         | Graduering            | 1            | Behandlingsmetod | le |
| Besnr     | Dymr                 | Brugsnr                     | Dato              | Kode                | Navn                   |         | Kode    | Tekst                 | Ko           | de Tekst         |    |
| 100000    | 42171-02722          | 1375                        | 23-03-10          | 80 1                | Klovbeskæring          |         |         |                       |              |                  |    |
| 100000    | 42171-02735          | 1381                        | 23-03-10          | 80                  | Klovbeskæring          |         |         |                       |              |                  |    |
| 100000    | 46786-02160          | 1299                        | 23-03-10          | 80                  | Klovbeskæring          |         |         |                       |              |                  |    |
| 100000    | 46786-02181          | 1300                        | 23-03-10          | 80 1                | Klovbeskæring          |         |         |                       | 76           | Opfølgning       |    |
| 100000    | 50106-02676          | 1388                        | 23-03-10          | 80 1                | Klovbeskæring          |         |         |                       |              |                  |    |
| 100000    | 50106-02680          | 1391                        | 23-03-10          | 80                  | Klovbeskæring          |         |         |                       |              |                  |    |
| 100000    | 50106-02686          | 1395                        | 23-03-10          | 80                  | Klovbeskæring          |         |         |                       |              |                  |    |
| 100000    | 50106-02692          | 1398                        | 23-03-10          | 80                  | Klovbeskæring          |         |         |                       |              |                  |    |
| 100000    | 50106-02696          | 1401                        | 23-03-10          | 80                  | Klovbeskæring          |         |         |                       |              |                  |    |
| 100000    | 50426-01961          | 1404                        | 23-03-10          | 80                  | Klovbeskæring          |         |         |                       |              |                  |    |
| 100000    | 50426-01962          | 1406                        | 23-03-10          | 80                  | Klovbeskæring          |         |         |                       | 76           | Opfølgning       |    |
| 100000    | 50426-01964          | 1407                        | 23-03-10          | 80                  | Klovbeskæring          |         |         |                       |              |                  |    |
| 100000    | 50426-01966          | 1408                        | 23-03-10          | 80                  | Klovbeskæring          |         |         |                       |              |                  |    |
| 100000    | 50426-01971          | 1411                        | 23-03-10          | 80                  | Klovbeskæring          |         |         |                       |              |                  |    |
| 100000    | 52068-03218          | 1279                        | 23-03-10          | 80                  | Klovbeskæring          |         |         |                       |              |                  |    |
| 100000    | 58961-01031          | 1281                        | 23-03-10          | 80                  | Klovbeskæring          |         |         |                       |              |                  |    |
| 100000    | 65244-05826          | 1327                        | 23-03-10          | 80                  | Klovbeskæring          |         |         |                       | 76           | Opfølgning       |    |
| 100000    | 100000-00899         | 899                         | 23-03-10          | 48                  | Klovspalte, nydannel   |         |         |                       |              |                  |    |
| 100000    | 100000-00941         | 941                         | 23-03-10          | 48                  | Klovspalte, nydannel   |         |         |                       |              |                  |    |
| 100000    | 100000-00709         | 709                         | 23-03-10          | 36 3                | Såleblødning           |         |         |                       |              |                  |    |
| 100000    | 100000-00751         | 751                         | 23-03-10          | 36 3                | Såleblødning           |         |         |                       |              |                  |    |
| 100000    | 100000-00974         | 974                         | 23-03-10          | 36 3                | Såleblødning           |         |         |                       |              |                  |    |
| 100000    | 100000-00977         | 977                         | 23-03-10          | 36 3                | Såleblødning           |         |         |                       |              |                  |    |

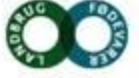

**DENCENTRET** FOR LANDBRUG

# Print en liste med alle klovbeskæringer

| 100000 42171-02386  | 1334 | 23-03-10 | 80 Klovbeskæring        |    |            |   |
|---------------------|------|----------|-------------------------|----|------------|---|
| 100000 42171-02566  | 1362 | 23-03-10 | 80 Klovbeskæring        | 76 | Opfølgning |   |
| 100000 42171-02720  | 1378 | 23-03-10 | 80 Klovbeskæring        |    |            |   |
| 100000 42171-02721  | 1379 | 23-03-10 | 80 Klovbeskæring        | 76 | Opfølgning |   |
| 100000 42171-02722  | 1375 | 23-03-10 | 80 Klovbeskæring        |    |            |   |
| 100000 42171-02735  | 1381 | 23-03-10 | 80 Klovbeskæring        |    |            |   |
| 100000 46786-02160  | 1299 | 23-03-10 | 80 Klovbeskæring        |    |            |   |
| 100000 46786-02181  | 1300 | 23-03-10 | 80 Klovbeskæring        | 76 | Opfølgning |   |
| 100000 50106-02676  | 1388 | 23-03-10 | 80 Klovbeskæring        |    |            |   |
| 100000 50106-02680  | 1391 | 23-03-10 | 80 Klovbeskæring        |    |            |   |
| 100000 50106-02686  | 1395 | 23-03-10 | 80 Klovbeskæring        |    |            |   |
| 100000 50106-02692  | 1398 | 23-03-10 | 80 Klovbeskæring        |    |            |   |
| 100000 50106-02696  | 1401 | 23-03-10 | 80 Klovbeskæring        |    |            |   |
| 100000 50426-01961  | 1404 | 23-03-10 | 80 Klovbeskæring        |    |            |   |
| 100000 50426-01962  | 1406 | 23-03-10 | 80 Klovbeskæring        | 76 | Opfølgning |   |
| 100000 50426-01964  | 1407 | 23-03-10 | 80 Klovbeskæring        |    |            |   |
| 100000 50426-01966  | 1408 | 23-03-10 | 80 Klovbeskæring        |    |            |   |
| 100000 50426-01971  | 1411 | 23-03-10 | 80 Klovbeskæring        |    |            |   |
| 100000 52068-03218  | 1279 | 23-03-10 | 80 Klovbeskæring        |    |            |   |
| 100000 58961-01031  | 1281 | 23-03-10 | 80 Klovbeskæring        |    |            |   |
| 100000 65244-05826  | 1327 | 23-03-10 | 80 Klovbeskæring        | 76 | Opfølgning |   |
| 100000 100000-00899 | 899  | 23-03-10 | 48 Klovspalte, nydannel |    |            | 3 |
| 100000 100000-00941 | 941  | 23-03-10 | 48 Klovspalte, nydannel |    |            |   |
| 100000 100000-00709 | 709  | 23-03-10 | 36 Såleblødning         |    |            | 3 |
| 100000 100000-00751 | 751  | 23-03-10 | 36 Såleblødning         |    |            | 3 |
| 100000 100000-00974 | 974  | 23-03-10 | 36 Såleblødning         |    |            | 3 |
| 100000 100000-00977 | 977  | 23-03-10 | 36 Såleblødning         |    |            | 8 |
| 100000 100000-05001 | 5001 | 23-03-10 | 36 Såleblødning         |    |            | 2 |
| 100000 100000-05070 | 5070 | 23-03-10 | 36 Såleblødning         |    |            | 3 |
|                     |      |          |                         |    |            |   |

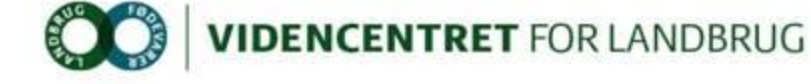

# Bestille udskrifter i Dyreregistrering vælg bestil lokal udskrifter

| 🛫 I | DYREREGISTRERING * Kvæg, | Får og Gede | r Bruger=dkvth   | u        |
|-----|--------------------------|-------------|------------------|----------|
| Hov | redmenu Redigér Vis F    | unktioner   | Opsætning Hja    | elp      |
|     | Vis udskrifter           | Ctrl+U      | Kvæg 🚽           | Ydelsesł |
|     | Bestil lokal udskrifter  | Ctrl+B      |                  |          |
|     | Bestil dokumenter        |             | g                |          |
|     | Bestil eksportstamtavler |             | -                |          |
|     | Indlæs K02-filer         |             | hed <u>V</u> Bes | ætning   |
|     | Skift password           |             | l <u>d</u> Udsæt | Hold/sta |
|     | Afslut                   | Ctrl+F4     | nsætning         | Besr     |
|     |                          | Kode        | Tekst            |          |
|     | 00714204004              |             | Jindgang         | 5        |
|     |                          |             |                  |          |
|     |                          |             |                  |          |

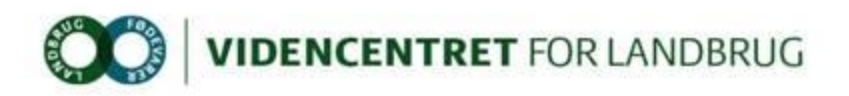

### Bestille udskrifter i Dyreregistrering vælg jeres eget vejlnr/navn som bestiller

| Bestiller 3900 Velleder Kvæg It, Dansk Kvæg |         | •         |    |
|---------------------------------------------|---------|-----------|----|
| Udskrift                                    | Udskriv | Parametre | -  |
|                                             |         |           |    |
| 11                                          |         |           |    |
| 2509-00                                     |         |           |    |
| 305 dg. oplysninger                         |         |           |    |
| Alder køer                                  |         |           |    |
| Alle kontrolleringer                        |         |           |    |
| Alle kontrolleringer EKM                    |         |           |    |
| Alle køer og kvier                          |         |           |    |
| Antal dyr til fælles indberetning           |         | ×         |    |
| Antal tomdage                               |         |           |    |
| APB arbejdsplan CP                          |         |           |    |
| Arbeidsliste                                |         | ×         | ١. |

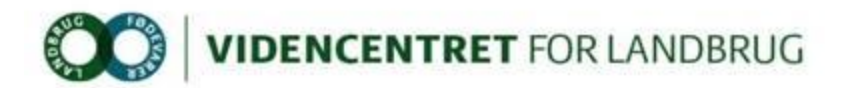

# Bestille udskrifter i Dyreregistrering sæt flueben i felt og tryk på bestil

| estiller 9900 Vejleder Kvæg It, Dansk Kvæg | -                 |  |
|--------------------------------------------|-------------------|--|
| Udskrift                                   | Udskriv Parametre |  |
| Kirtelprøver_HL2                           |                   |  |
| Klov-/lemmebehandlinger                    |                   |  |
| Klovbehandlinger                           | □ X               |  |
| Klovbeskæring, Enkeltdyrsliste             | □ X               |  |
| Klovbeskæring, Opfølgningliste             | □ X               |  |
| Klovbeskæring, Oversigt grafer             | □ X               |  |
| Klovbeskæring, Oversigt sygdomme i %       | □ X               |  |
| Klovbeskæring, Styringsliste, kvier        | □ X               |  |
| Klovbeskæring, Styringsliste, køer         | □ X               |  |
| Ko grupper, dage fra kælv                  |                   |  |
| Koblad - sundhed                           |                   |  |
| Koliste                                    |                   |  |

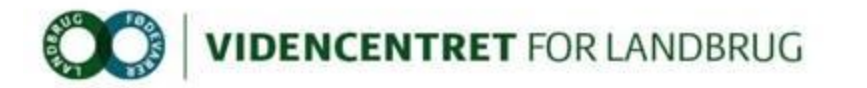

# Bestille udskrifter i Dyreregistrering tryk på vis udskrifter

| Hov | edmenu     | Redigér     | Vis   | Funktioner | Opsa |
|-----|------------|-------------|-------|------------|------|
|     | Vis udsk   | rifter      |       | Ctrl+U     |      |
|     | Bestil Iol | al udskrift | er    | Ctrl+B     |      |
|     | Bestil do  | kumenter    |       |            |      |
|     | Bestil ek  | sportstamt  | avler |            | -h   |
|     | Indlæs K   | 02-filer    |       |            | he   |
|     | Skift pas  | sword       |       |            | ds   |

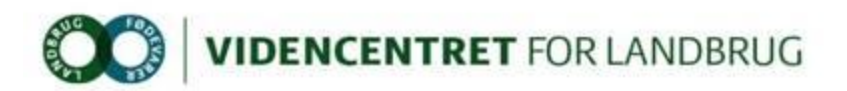

# **Oversigt grafer**

I ovenstående periode er der beskåret 299 dyr

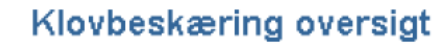

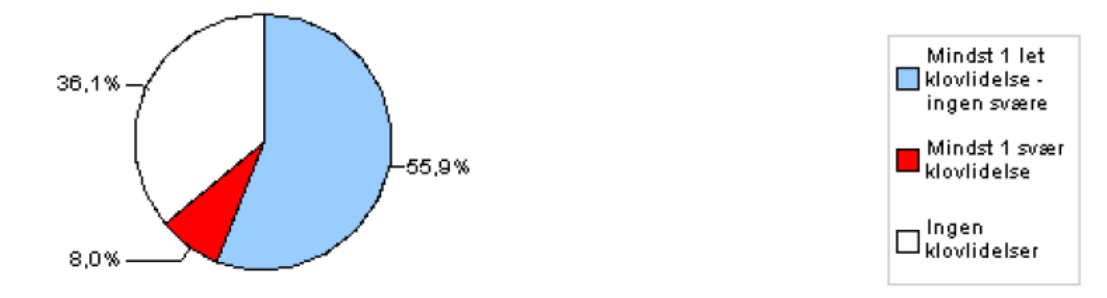

#### Hudrelaterede klovlidelser

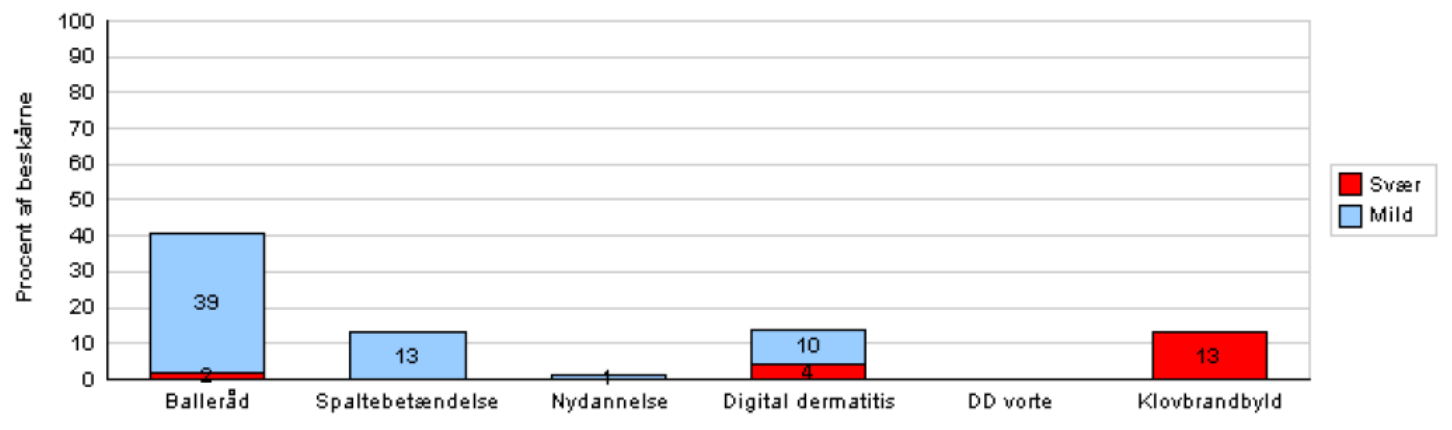

#### Hudrelaterede klovlidelser for 299 beskårne

| \$værhedsgrad | l Balleråd | Spaltebetændelse | Nydannelse | Digital Dermatitis | DD vorte | Klovbrandbyld |
|---------------|------------|------------------|------------|--------------------|----------|---------------|
| lkke angivet  | 0          | 4                | 0          | 0                  | 0        | 0             |
| Mild          | 116        | 40               | 1          | 30                 | 0        | 0             |
| Svær          | 7          | 1                | 0          | 13                 | 0        | 38            |

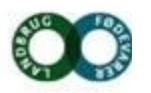